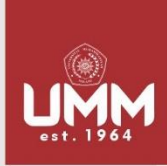

UNIVERSITAS MUHAMMADIYAH MALANG

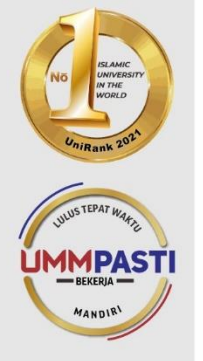

# FAKULTAS PERTANIAN-PETERNAKAN

## PROGRAM STUDI TEKNOLOGI PANGAN

teknologi-pangan.umm.ac.id | tp@umm.ac.id

# PANDUAN PENGISIAN SIM-TA BAGI MAHASISWA TEKNOLOGI PANGAN

1. Login SIM-TA FPP UMM dengan alamat <u>http://kuliah-fpp.umm.ac.id/simta/</u>. Username NIM dan Password PIC.

| SIM Tugas Akhir<br>Fakultas Pertanian dan Peternakan<br>UMM | kan ( | khir<br>eternakan | SIM Tugas Akhir<br>Fakultas Pertanian dan Peternakan<br>UMM |          |
|-------------------------------------------------------------|-------|-------------------|-------------------------------------------------------------|----------|
|                                                             |       |                   |                                                             |          |
|                                                             |       |                   |                                                             |          |
| Login In - 원                                                | Ð     | Ð                 |                                                             | Login In |

### 2. Klik menu "Skripsi"

| UMM                             | SIM Tugas Akhir<br>Fakultas Pertanian dan Peternakan UMM         | ∎ Rusyda Fathimah Az-zahra Log Out O |
|---------------------------------|------------------------------------------------------------------|--------------------------------------|
| UNIVERSITAS MUHAMMADIYAH MALANG | Dashboard                                                        |                                      |
| 💮 Dashboard                     |                                                                  |                                      |
| 🞓 Skripsi 💦 🔸                   | Data                                                             |                                      |
|                                 | ISI                                                              |                                      |
|                                 | Copyright © 2018 Developed by FPP Univesitas Muhammadiyah Malang |                                      |

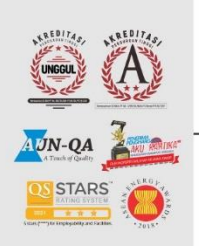

#### Kampus II

JI. Bendungan Sutami No.188 Malang, Jawa Timur P: +62 341 551 149 (Hunting) F: +62 341 582 060

#### Kampus III

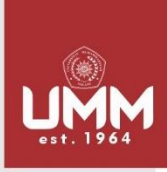

# **FAKULTAS PERTANIAN-PETERNAKAN**

## **PROGRAM STUDI TEKNOLOGI PANGAN**

teknologi-pangan.umm.ac.id | tp@umm.ac.id

### 3. Klik sub menu "Pengajuan/Pendaftaran Skripsi"

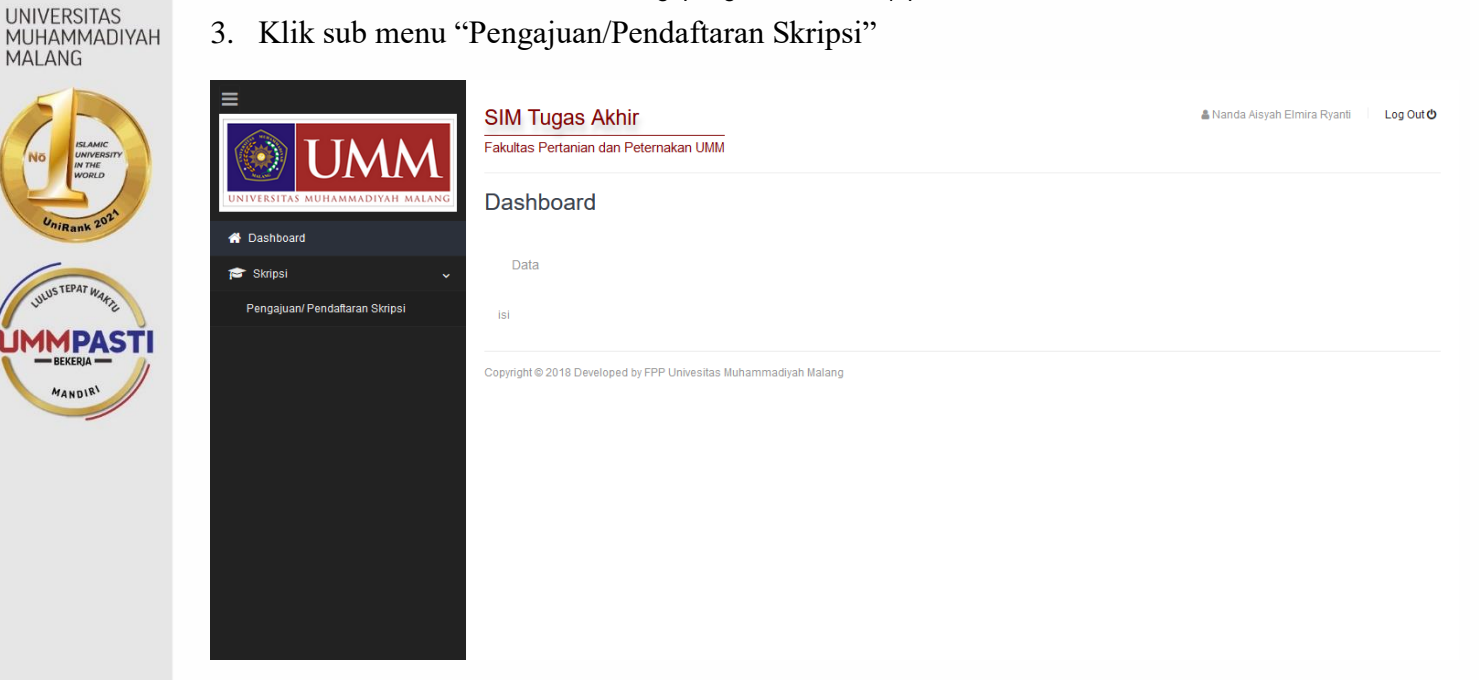

4. Klik daftar (kotak biru) pada rentang waktu anda saat mendaftar. Contoh : Pendaftara dilakuakn pada 10 April 2022 maka klik daftar pada no.2

|                                | SIM IUgas AKNIr<br>Fakultas Pertanian dan Peternakan UMM | ∎ Nanda Ausyan Eimina Ryana – Lag Outo         |
|--------------------------------|----------------------------------------------------------|------------------------------------------------|
| 希 Dashboard                    | oktipor i oligajaani i oliak                             |                                                |
| 🖻 Skripsi                      | ~                                                        | Program Studi Teknologi Pangan                 |
| Pengajuan/ Pendaftaran Skripsi |                                                          |                                                |
|                                | Kembali     Copy Excel CSV PDF                           | Search:                                        |
|                                | No 💊 Tgl. Awal                                           | <ul> <li>Tgl. Akhir</li> <li>♦ Aksi</li> </ul> |
|                                | 1 01-09-2022                                             | 31-01-2023 Daftar                              |
|                                | 2 14-02-2022                                             | 31-08-2022 Daftar                              |
|                                | Showing 1 to 2 of 2 entries                              | < Previous 1 Next >                            |
|                                | Copyright © 2018 Developed by FPP Univesitas Muha        | nmadiyah Malang                                |

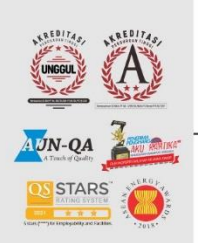

## Kampus I

JI. Bandung 1 Malang, Jawa Timur P: +62 341 551 253 (Hunting) F: +62 341 460 435

#### Kampus II

JI. Bendungan Sutami No.188 Malang, Jawa Timur P: +62 341 551 149 (Hunting) F: +62 341 582 060

#### Kampus III

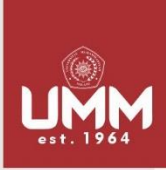

MMPAST

# **FAKULTAS PERTANIAN-PETERNAKAN**

## **PROGRAM STUDI TEKNOLOGI PANGAN**

teknologi-pangan.umm.ac.id | tp@umm.ac.id

### UNIVERSITAS MUHAMMADIYAH MALANG 5. Klik Daftar (kotak hitam)

| INIVERSITAS MUHAMMADIYAH MALANG | Skripsi / Pengajuan/ F      | <sup>p</sup> endaftaran Skripsi |                    |            |          |
|---------------------------------|-----------------------------|---------------------------------|--------------------|------------|----------|
| 🕈 Dashboard<br>🗢 Skripsi 🗸 🗸    |                             | Program Studi                   | Teknologi Pangan   |            |          |
| Pengajuan/ Pendaftaran Skripsi  | Daftar Pasada               |                                 |                    |            |          |
|                                 | 4Kambali Doßar              |                                 |                    |            |          |
|                                 |                             |                                 |                    |            |          |
|                                 | Show 10 - entries           |                                 |                    | Search:    |          |
|                                 | No 🔷 NIM                    | Nama                            | Judul              |            | Aksi 🗘   |
|                                 |                             | No data :                       | available in table |            |          |
|                                 | Showing 0 to 0 of 0 entries |                                 |                    | < Previous | 3 Next ≯ |

6. Klik daftar (kotak hijau), jika status prasyarat sudah centang biru semua. Jika status prasyarat belum terpenuhi, terdapat simbol silang merah

| UNIVERSITAS MUHAMMADIYAH MALANG | Skri       | psi / Pengajuan/ Pendaftaran Skripsi                                                                                        |        | ^      |
|---------------------------------|------------|----------------------------------------------------------------------------------------------------|--------|--------|
| 者 Dashboard                     |            | Drogram Studi Teknologi Dangan                                                                                              |        |        |
| 🖻 Skripsi 🗸 🗸                   |            |                                                                                                    |        |        |
| Pengajuan/ Pendaftaran Skripsi  | Data       | Descurrenter                                                                                                    |        |        |
|                                 | Data       | reisyaratan                                                                                                    |        |        |
|                                 | NIM        | 201710220311034                                                                                                    |        |        |
|                                 | Nam        | a Rusyda Fathimah Az-zahra                                                                                                  |        |        |
|                                 |            |                                                                                                    |        |        |
|                                 | No         | Prasyarat                                                                                                    | Ket    | Status |
|                                 | 1.         | Status Mahasiswa (Aktif)                                                                                                    | A      | V      |
|                                 | 2.         | Tidak ada nilai dibawah nilai (C)                                                                                           | Sesuai | V      |
|                                 | 3.         | SKS Minimal (124)                                                                                                    | 146    | V      |
|                                 | 4.         | Daftar Matakuliah Lulus<br>Metode limiah (C)<br>Kuliah Kerja Nyata (C)<br>Pengawasan Mutu (C)<br>Perancangan Penelitian (C) | Sesuai | V      |
|                                 | <b>«</b> К | embali                                                                                                    |        |        |
|                                 |            |                                                                                                    |        | ~      |

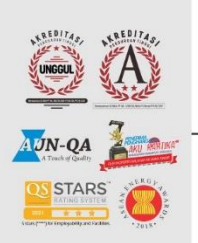

## Kampus I

JI. Bandung 1 Malang, Jawa Timur P: +62 341 551 253 (Hunting) F: +62 341 460 435

#### Kampus II

JI. Bendungan Sutami No.188 Malang, Jawa Timur P: +62 341 551 149 (Hunting) F: +62 341 582 060

#### Kampus III

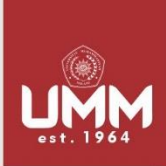

7. Klik "Detail"

# **FAKULTAS PERTANIAN-PETERNAKAN**

## **PROGRAM STUDI TEKNOLOGI PANGAN**

teknologi-pangan.umm.ac.id | tp@umm.ac.id

UNIVERSITAS MUHAMMADIYAH MALANG

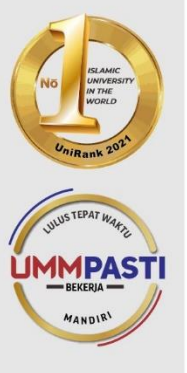

| ≡                              | SIM Tu<br>Fakultas F | uga:<br><sup>Pertan</sup> | s Akhir<br>ian dan Peternakan UMM |                           | 🛔 Rusyda Fathimah Az-zał | ira   | Log Out |
|--------------------------------|----------------------|---------------------------|-----------------------------------|---------------------------|--------------------------|-------|---------|
| Dashboard                      | Skrips               | 51 / F                    | Pengajuan/ Pendaftaran S          | kripsi                    |                          |       |         |
| 🞓 Skripsi 🗸 🗸                  |                      |                           | Prog                              | am Studi Teknologi Pangan |                          |       |         |
| Pengajuan/ Pendattaran Skripsi | Daftar Pe            | eserta<br>bali            |                                   |                           |                          |       |         |
|                                | Show                 | 10                        |                                   |                           | Search:                  |       |         |
|                                | No                   | ^                         | NIM $\diamond$                    | Nama                      | Judul 0                  | Aks   | i ¢     |
|                                | 1                    |                           | 201710220311034                   | Rusyda Fathimah Az-zahra  |                          | Detai |         |
|                                | Showir               | ng 1 to                   | 1 of 1 entries                    |                           | < Previous               | 1 Ne  | ∍xt >   |
|                                |                      |                           |                                   |                           |                          |       |         |

8. Isi Tabel "Pengisian Judul Skripsi" dengan cara klik "Input Judul". Mohon isi semua tabel. Jika sudah lengkap Klik "Simpan"

| Pengisian Judul Skripsi                                                                              | Pilih P       | embimbing                      |                           |         |     | ^ |
|----------------------------------------------------------------------------------------------------|---------------|--------------------------------|---------------------------|---------|-----|---|
| Tema                                                                                                 | Isik          | an pembimbin                   | q di bawah ini se         | bagai   |     |   |
| Judul                                                                                                | per<br>me     | timbangan Pro<br>netukan pembi | gram Studi dalan<br>mbing | 1       |     |   |
| Waktu Penelitian                                                                                     |               |                                |                           |         |     |   |
| Tempat Penelitian                                                                                    | Stat<br>Pembi | us - Pil                       | ih -                      |         | ~   |   |
| Deskripsi Singkat<br>Penelitian                                                                      | Pembi         | imbing Nam                     | a Pembimbing              |         |     |   |
| Tujuan Penelitian                                                                                    | Alas          | an Alas                        | an memilih Pem            | bimbing |     |   |
| Sasaran Penelitian                                                                                   |               |                                | 🖹 Simpan                  |         |     |   |
| Luaran/Output<br>Penelitian                                                                          |               | Nama                           |                           |         |     |   |
| Materi Penelitian                                                                                    | No            | Pembimbing                     | Status                    | Alasan  | Aks |   |
| Metode Penelitian                                                                                    | 1             |                                | Pembimbing<br>1           |         |     |   |
| Variabel yang<br>diukuridiamati                                                                      | 2             |                                | Pembimbing<br>2           |         |     | 1 |
| Variabel loyalitas<br>konsumen                                                                       | <             |                                |                           |         | >   |   |
| Variabel kualitas produk                                                                             | Tanda         | Tangan                         |                           |         |     |   |
| <kembali crinout="" judul<="" td=""><td></td><td></td><td></td><td></td><td></td><td></td></kembali> |               |                                |                           |         |     |   |

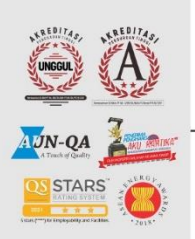

## Kampus I

JI. Bandung 1 Malang, Jawa Timur P: +62 341 551 253 (Hunting) F: +62 341 460 435

#### Kampus II

JI. Bendungan Sutami No.188 Malang, Jawa Timur P: +62 341 551 149 (Hunting) F: +62 341 582 060

#### Kampus III

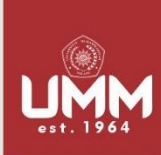

UNIVERSITAS MUHAMMADIYAH MALANG

MMPASTI MANDIR

# **FAKULTAS PERTANIAN-PETERNAKAN**

## **PROGRAM STUDI TEKNOLOGI PANGAN**

#### teknologi-pangan.umm.ac.id | tp@umm.ac.id

#### Program Studi Teknologi Pangan

| Prenganan Judu Skripsi         Nama       2017 10220311008       TgL, Pendataran         Nama       Nanda Alsyah Elmira Prana       Tahun       2021/2022         Hp       082332733992       Semester       Genap         Variation of the set of the set of                                                                                                    | Dongia                               | ion Judul Ckrinol                                                                                                    |                                                                                                    |                                                                                                    |                                                                                                    |
|----------------------------------------------------------------------------------------------------|--------------------------------------|----------------------------------------------------------------------------------------------------|----------------------------------------------------------------------------------------------------|----------------------------------------------------------------------------------------------------|----------------------------------------------------------------------------------------------------|
| NMA     2017/0220311008     Tub.     2022-02-14 - 2022-08-31       PenderAltarran     PenderAltarran       Nanda Aksyah Elmira     Tahun     2021/2022       Hp     082332733992     Semester     Ganap   Terma       Sediaan Film     Jul-September 2021   Judul I Terma Penelitian I dabura Kenikir (Cosmos caudatus) Dan Daun Kemangi (Oclum americanum L) Pada Sediaan Film Penyegar Mulut Laboratorium Teknotogi Pangan Deskripsi Singkat Penelitian Penelitian Raikal bebas apabila terproduksi dan terpapar terus menerus pada tubuh manusia menyebabkan kerusakan oksidatif pada biomolekul seperti lipid, protein, dan dioxynbo nucleica caid (ONA). Akibatnya mengagagu fungsi tubuh dan memunculkan penyakit degeneratif. Adapun cara pencegahan radikal bebas. Kenik dan kemangi dyakini memiliki kandungan antioksidan yang tinggi. Oleh karena iu penelitian im mengunakan ekstrak daun kenikir dan ekstrak daun kemangi sebagai zat aktif dalam pembuatan sediaan film penyegar mulut dengan bahan dasar pati jagung Verlabel kusalitas produk Verlabel kusalitas produk                                                                                                    | Pengis                               | ian Judul Skripsi                                                                                                    |                                                                                                    |                                                                                                    |                                                                                                    |
| Hama<br>Ryarl       Nanda Aksyah       Tahun       20212022         Hp       08232733992       Semester       Genap    Tema        Sediaan Film       Juli-September 2021         Judul       Juli-September 2021         Judul       Tempat Penelitian         I Daun Kenikir (Cosmos caudatus) Dan Daun Kemangi (Oclum americanum L) Pada Sediaan Film Penyegar Mulut       Laboratorium Teknologi Pangan    Deskripsi Singkat Penelitian          Deskripsi Singkat Penelitian       Laboratorium Teknologi Pangan         Deskripsi Singkat Penelitian       Correction Settion         Radikal bebas apabila terproduksi dan terpapar terus menerus pada tubuh manusia menyebabkan kerusakan oksidatif pada biomolekul seperti lipid, protein, dan doxyrito nucleica cid (DNA). Akibatnya menganggi fungsi tubuh dan menunculkan penyakit degeneratif. Adapun cara pencegahan radikal bebas adalah denga pemberian antioksidan. Antioksidan dalam tubuh berfungsi menghambat dan menetalisir terjadinya reaksi oksidasi yang melibatkan radikal-babas. Kenik dan kemangi dyakini memiliki kandungan antioksidan yang tinggi. Oleh karena itu penelitian ini menggunakan ekistrak daun kemikir dan ekistrak daun kemangi sebagai zat akif dalam pembuatan sediaan film penyegar mulut dengan bahan dasar pati jagung          body       p         Variabel kualitas produk       Kariabata produk                                                                                                    | NIM                                  | 201710220311008                                                                                                    | Tgl.<br>Pendaftaran                                                                                                    | 2022-02-14 - 2022-08-31                                                                                                    |                                                                                                    |
| Hp 02332733902   Semester Cenap   Terma Waktu Penelilian   Sediaar Film Juli-September 2021   Judu Tempat Penelilian   I Daun Kenikir (Cosmos caudatus) Dan Daun Kemangi (Oclum americanum L) Pada Bediaan Film Penyegar Mulut Laboratonium Teknologi Pangan   Centrpist Singkat Penelilian   Centrpist Singkat Penelilian Laboratonium Teknologi Pangan   Penelinian Centrpist Singkat Denelilian   P   Radikal bebas apabila terproduksi dan terpapar terus menerus pada tubuh manusia menyebabkan kerusakan oksidatif pada biomolekul seperti lipid, protein, dan dioxyiho ucleic acid (DNA). Akibatnya mengganggu fungsi tubuh dan memurculkan penyakit degeneratif. Adapun cara pencegahan radikal bebas alahla denga pemberian antioksidan. Antioksidan dalam tubuh befungsi menghambat dan menetralisir terjadinya reaksi oksidasi yang melibatkan radikal-radikal bebas. Kenika dan kemangi diyakini memiliki kandungan antioksidan yang tinggi. Oleh karena itu penelitian ini menggunakan ekstrak daun kemikir dan ekstrak daun kemangi sebagai zat aktif dalam pembuatan sediaan film penyegar mulut dengan bahan dasar pati jagung   body p   Variabel kualitas produk                                                                                                    | Nama                                 | Nanda Aisyah Elmira<br>Ryanti                                                                                                    | Tahun                                                                                                    | 2021/2022                                                                                                    |                                                                                                    |
| Tema       Waktu Penelitian         Sediaan Film       Juli-September 2021         Judul       Tempat Penelitian         I Daun Kenikir (Cosmos caudatus) Dan Daun Kemangi (Ocium americanum L) Pada Sediaan Film Penyegar Mulut       Laboratorium Teknologi Pangan         Deskripsi Singkat Penelitian                                                                                                    | Нр                                   | 082332733992                                                                                                    | Semester                                                                                                    | Genap                                                                                                    |                                                                                                    |
| Iema       Waktu Penelitian         Sediaan Film       Juli-September 2021         Judul       Tempat Penelitian         I Daun Kenikir (Cosmos caudatus) Dan Daun Kemangi (Ocium americanum L) Pada Sediaan Film Penyegar Mulut       Laboratorium Teknologi Pangan         Deskripsi Singkat Penelitian       Laboratorium Teknologi Pangan         Penelitian       Radikal bebas apabila terproduksi dan terpapar terus menerus pada tubuh manusia menyebabkan kerusakan oksidatif pada biomolekul seperti lipid, protein, dan dioxyribo nucleic acid (DNA). Akibatnya mengganggu fungsi tubuh dan memunculkan penyakit depeneratif. Adapun cara pencegahan radikal-tadikal bebas adalah denga pemberian antikakian. Antioksidan dalam tubuh berfungsi menghambat dan mentralisir terjadinya reaksi oksidasi yang melibatkan radikal-tadikal bebas. Kenik dan kerusa jung menghambat dan yang tingdi. Oleh karena itu penelitian ini mengunakan ekstrak daun kenikir dan ekstrak daun kenikir dan ekstrak daun ke                                                                                                    |                                      |                                                                                                    |                                                                                                    |                                                                                                    |                                                                                                    |
| Judul Tempat Penelitian  I d Daun Kenikir (Cosmos caudatus) Dan Daun Kemangi (Oclum americanum L) Pada Sediaan Film Penyegar Mulut Deskripsi Singkat Penelitian  Radikal bebas apabila terproduksi dan terpapar terus menerus pada tubuh manusia menyebabkan kerusakan oksidatif pada biomolekul seperti lipid, protein, dan dioxyribo nucleic acid (DNA). Akibatnya mengganggu fungsi tubuh dan memunculkan penyakit depeneratif. Adapun cara pencegahan radikal bebas adalah denga pemberian antikokidan Antioksidan Adam tubuh befingsi menjambat dan menertaribit rejadinya reaksi oksidasi yang melibitahar radikal bebas adalah denga pemberian antikokidan Antioksidan dalam tubuh befingsi menjambat dan menetrafisi terjadinya reaksi oksidasi yang menjakit degat adalah denga pemberian antikokidan Antioksidan dalam tubuh befingsi menjambat dan menetrafisi bebas adalah dalam pembuatan sediaan film penyegar mulut dengan bahan dasar pati jagung body p Veriabel kualitas produk                                                                                                    | Sedi                                 | aan Film                                                                                                    |                                                                                                    |                                                                                                    | waktu Penelitian                                                                                                    |
| Judui       tempat Penelitian         I Daun Kenikir (Cosmos caudalus) Dan Daun Kemangi (Ocium americanum L) Pada Sediaan Film Penyegar Mulut       Laboratorium Teknologi Pangan         Deskripsi Singkat Penelitian       ?         Radikal bebas apabila terproduksi dan terpapar terus menerus pada tubuh manusia menyebabkan kerusakan oksidatif pada biomolekul seperti lipid, protein, dan dioxyribo nucleic acid (DNA). Akibatnya mengganggu fungsi tubuh dan memunculkan penyakit degeneratif. Adapun cara pencegahan radikal bebas adalah denga pemberian anticksidan Anticksidan Adam tubuh befrungsi menghambat dan menertalisir terjadinya reaksi oksidasi yang melibatkan radikal bebas. Kenik dan kemangi diyakini memiliki kandungan antioksidan, yang tinggi. Oleh karena itu penelitian ini menggunakan ekstrak daun kenikir dan ekstrak daun kemangi sebagai zat aktif dalam pembuatan sediaan film penyegar mulut dengan bahan dasar pati jagung         body p                                                                                                    |                                      |                                                                                                    |                                                                                                    |                                                                                                    |                                                                                                    |
| Posuri reining (Codini alimencandin C) Pada Secural mining (Codini alimencandin C) Pada Secural mining (Codini alimencandin C) Pada Securati mining (Codini alimencandin C) Pada Securati mining (Codini alimencandi C) Pada Securati mining (Codini alimencandi C) Pada Securati mini menggana (Securati Alimencandi C) Pada Securati mining (Codini a | Judui                                | un Kanikir (Casmas caudatus) Dan Dr                                                                                                    | un Komangi (Ocium amoricanum                                                                                                    | L) Pada Sadiaan Film Panyagar Mulu                                                                                                    | Tempat Penelitian                                                                                                    |
| body p Variabel kualitas produk                                                                                                    | per                                  | xyribo nucleic acid (DNA). Akibatnya<br>nberian antioksidan. Antioksidan dal                                                                                                    | a mengganggu fungsi tubuh dan<br>am tubuh berfungsi menghamba                                                                                                    | uh manusia menyebabkan kerusaka<br>memunculkan penyakit degeneratif.<br>t dan menetralisir terjadinya reaksi d                                                                       | n oksidatif pada biomolekul seperti lipid, protein, da<br>Adapun cara pencegahan radikal bebas adalah den<br>ksidasi yang melibatkan radikal-radikal bebas. Ken                                                     |
|                                                                                                    | per<br>dar<br>seb                    | xyribo nucleic acid (DNA). Akibatny;<br>mberian antioksidan da<br>kemangi diyakini memiliki kandung<br>aggai zat aktif dalam pembuatan sed                                                                                     | n menganggu fungsi tubuh dan<br>am tubuh berfungsi menghamba<br>an antioksidan yang tinggi. Olel<br>iaan film penyegar mulut dengar                                              | uh manusia menyebabkan kerusaka<br>memunculkan penyakit degeneratif<br>( dan menetrallair terjadinya reaksi<br>I karena itu penelitian ini menggunak<br>I bahan dasar pati jagung    | n oksidatif pada biomolekul seperti lipid, protein, da<br>Adapun cara pencegahan radikal bebas adalah den<br>ksidasi yang melibatkan radikal-radikal bebas. Ken<br>an ekstrak daun kenikir dan ekstrak daun kemangi |
|                                                                                                    | per<br>dar<br>seb<br>body<br>Variabo | xyribo nucleic acid (DNA). Akibatny;<br>mberian antioksidan. Antioksidan da<br>kemangi diyakini memiliki kandung<br>aggai zat aktif dalam pembuatan sed<br>r p<br>el kualitas produk                                           | n popa menganggu fungsi tubuh dan<br>am tubuh berfungsi menghamba<br>an antioksidan yang tinggi. Olel<br>aiaan film penyegar mulut dengar                                        | uh manusia menyebabkan kerusak<br>memunculkan penyakit degeneratir.<br>I dan menetralisir terjadinya reaksi i<br>karena itu penelitian ini menggunak<br>I bahan dasar pati jagung    | n oksidatif pada biomolekul seperti lipid, protein, da<br>Adapun cara pencegahan radikal bebas adalah den<br>ksidasi yang melibatkan radikal-radikal bebas. Ken<br>an ekstrak daun kenikir dan ekstrak daun kemangi |
| aktivitas antioksidan                                                                                                    | body Variabu                         | xyibo nucleic acid (DNA). Akibatnya<br>mberian antioksidan da<br>kemangi diyakini memiliki kandung<br>agai zat aktif dalam pembuatan sed<br>el kualitas produk<br>ivitas antioksidan                                           | n popu menganggu fungsi tubuh dan<br>mengganggu fungsi tubuh dan<br>an ntubuh berfungsi menghamba<br>an antioksidan yang tinggi. Olel<br>iaan film penyegar mulut dengar         | uh manusia menyebabkan kerusaka<br>memunculkan penyakit degeneratif.<br>I dan menetralisir terjadinya reaksi i<br>karena itu penelitian ini menggunak<br>I bahan dasar pati jagung   | n oksidatif pada biomolekul seperti lipid, protein, da<br>Adapun cara pencegahan radikal bebas adalah den<br>ksidasi yang melibatkan radikal-radikal bebas. Ken<br>an ekstrak daun kenikir dan ekstrak daun kemangi |
| aktivitas antioksidan                                                                                                    | body<br>Variabu                      | xyıbb nucleic acid (DNA). Akibathıyı<br>mberian antioksidan da<br>kemangi diyakini memiliki kandung<br>agai zat aktif dalam pembuatan sed<br>el kualitas produk<br>- ivitas antioksidan                                        | n popu menganggu fungsi tubuh dan<br>am tubuh berfungsi menghamba<br>an antioksidan yang tinggi. Olel<br>iaan film penyegar mulut dengat                                         | uh manusia menyebabkan kerusaka<br>memunculkan penyakit degeneratif.<br>I dan menetralisir terjadinya reaksi a<br>karena itu penelitian ini menggunak<br>I bahan dasar pati jagung   | n oksidatif pada biomolekul seperti lipid, protein, da<br>Vdapun cara pencegahan radikal bebas adalah den<br>ksidasi yang melibatkan radikal-radikal bebas. Ken<br>an ekstrak daun kenikir dan ekstrak daun kemangi |
| aktivitas antioksidan<br>body p                                                                                                    | body Variabb Q Akker                 | xyibo nucleic acid (DNA). Akibathyy<br>mberian antioksidan Antioksidan daj<br>kemangi diyakini memiliki kandung<br>agai zat aktif dalam pembuatan sed<br>r p<br>el kualitas produk<br>el kualitas produk<br>ixitas antioksidan | n popu na kata menganggu fungsi tubuh da<br>mengganggu fungsi tubuh da<br>an an tubuh berfungsi menghamba<br>an antioksidan yang tinggi. Olel<br>iaan film penyegar mulut dengai | uh manusia menyebabkan kerusaka<br>memunculkan penyakit degeneratif.<br>I dan menetralisir terjadinya reaksi a<br>I karena itu penelitian ini menggunak<br>I bahan dasar pati jagung | n oksidatif pada biomolekul seperti lipid, protein, da<br>Adapun cara pencegahan radikal bebas adalah den<br>ksidasi yang melibatkan radikal-radikal bebas. Ken<br>an ekstrak daun kenikir dan ekstrak daun kemangi |

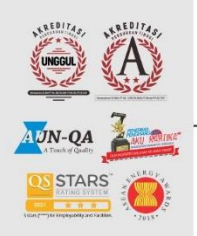

# Kampus I

JI. Bandung 1 Malang, Jawa Timur P: +62 341 551 253 (Hunting) F: +62 341 460 435

#### Kampus II

JI. Bendungan Sutami No.188 Malang, Jawa Timur P: +62 341 551 149 (Hunting) F: +62 341 582 060

#### Kampus III

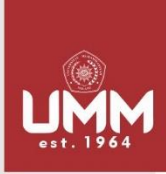

# **FAKULTAS PERTANIAN-PETERNAKAN**

## **PROGRAM STUDI TEKNOLOGI PANGAN**

teknologi-pangan.umm.ac.id | tp@umm.ac.id

UNIVERSITAS MUHAMMADIYAH MALANG Isi Tabel "Pilih Pembimbing", untuk referensi dosen pembimbing silakan kunjungi website 9. teknologi panga pada profil dosen ( https://bit.ly/DosenTP-UMM ) kemudian klik "Simpan".

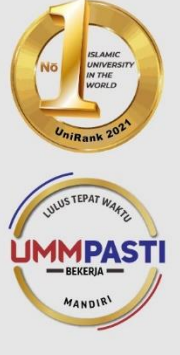

| Pengisian Judul Skripsi         |                                                                                                    | Pilih       | Pembimbing                   |                                 |         |     |
|---------------------------------|----------------------------------------------------------------------------------------------------|-------------|------------------------------|---------------------------------|---------|-----|
| Tema                            | sediaan                                                                                                    | Isi         | kan nembimi                  | aina di bawah ini se            | hanai   |     |
| Judul                           | Formulasi Ekstrak Etanol Daun Kenikir (Cosmos caudatus) Dan Daun<br>Kemangi (Ocium americanum L) Pada Sediaan Film Penyegar Mulut                                                                                                    | pe          | rtimbangan F<br>enetukan per | Program Studi dalan<br>hbimbing | n       |     |
| Waktu Penelitian                | Juli-September 2021                                                                                                    |             |                              |                                 |         |     |
| Tempat Penelitian               | Laboratorium Teknologi Pangan                                                                                                    | Sta<br>Peml | atus F<br>bimbing            | embimbing 1                     |         | ~   |
| Deskripsi Singkat<br>Penelitian | Radikal bebas apabila terus menerus terproduksi dan terpapar pada tubuh manusia<br>dapat menyebabkan kerusakan oksidatif pada biomolekul sseperti lipid, protein, dan                                                                                                    | Peml        | bimbing N                    | ama Pembimbing                  |         |     |
|                                 | Dioxyribo Nucleic Acid (DNA). Akibatnya jika terus menerus terpapar dan terproduksi<br>dapat mengganggu fungsi tubuh dan memunculkan penyakit degeneratif. Adapun cara                                                                                                    | Ala         | san A                        | lasan memilih Pem               | bimbing |     |
|                                 | penceganan radikai bebas adalan dengan pemoenan antitoksidan, Antitoksidan dalam<br>tubuh berfungsi menghambat dan menetralisir terjadinya reaksi oksidasi yang<br>melibatkan radikai-radikai bebas. Kenikir dan kemangi diyakini memiliki kandungan<br>antitoksidan yang tinggi. Oleh karena itu penelitian ini menggunakan ekstrak daun |             |                              | 🖺 Simpan                        |         |     |
|                                 | kenikir dan ekstrak daun kemangi sebagai zat aktif dalam pembuatan sediaan film<br>penyegar mulut dengan bahan dasar pati jagung                                                                                                    | No          | Nama<br>Pembimbi             | ng Status                       | Alasan  | Aks |
| Tujuan Penelitian               | 1. Mengetahui pengaruh proporsi ekstrak etanol daun kenikir dan ekstrak etanol daun<br>kemangi terhadap kualitas sediaan fil 2. Mengetahui perlakuan yang menghasilkan<br>sediaan film dengan karakteristik terbaik                                                                                                    | 1           |                              | Pembimbing<br>1                 |         |     |
| Sasaran Penelitian              | masyarakat umum                                                                                                    | 2           |                              | Pembimbing<br>2                 |         |     |
| Luaran/Output<br>Penelitian     | naskah publikasi                                                                                                    | <           |                              |                                 |         | >   |
| Materi Penelitian               | sediaan film aktivitas antioksidan                                                                                                    |             |                              |                                 |         |     |
| Metode Penelitian               | Penelitian ini menggunakan satu tahapan penelitian dengan menggunakan<br>Rancangan Acak Lengkap (RAL) dengan 1 pertakuan yaitu proporsi ekstrak etanol<br>denut bulik den aktua berban dan ungen penela didi dina pitera ana maha                                                                                                    | Tand        | a Tangan                     |                                 |         |     |

### 10. Isi tanda tangan di kolom "Tanda Tangan" dan Simpan

| Sasaran Penelitian                                                                                                    | masyarakat umum                                                                                                    |                  |                                            |                                        | Keannan                    | 1 |
|----------------------------------------------------------------------------------------------------|----------------------------------------------------------------------------------------------------|------------------|--------------------------------------------|----------------------------------------|----------------------------|---|
| Luaran/Output<br>Penelitian                                                                                               | naskah publikasi                                                                                                    | 2                | lr. Sukardi,<br>MP.                        | Pembimbing<br>2                        | Sesuai<br>dengan<br>bidang | • |
| Materi Penelitian                                                                                                    | sediaan film aktivitas antioksidan                                                                                                    |                  |                                            |                                        | keahlian                   |   |
| Metode Penelitian                                                                                                    | Penelitian ini menggunakan satu tahapan penelitian dengan menggunakan<br>Rancangan Acak Lengkap (RAL) dengan 1 perlakuan yaitu proporsi ekstrak etanol | ٢                |                                            |                                        |                            | > |
|                                                                                                    | daun kenikir dan ekstrak etanol daun kemangi pada sediaan him penyegar mulut<br>berbasis pali jagung                                                   | Tanda            | a Tangan                                   |                                        |                            |   |
| Variabel yang                                                                                                    | uji organoleptik                                                                                                    |                  |                                            |                                        |                            |   |
| Variabel loyalitas<br>konsumen                                                                                            | 1. kelebalan sediaan film 2. kelarutan sediaan film 3. transparansi sediaan film 4. pH<br>sediaan film                                                 | Mo<br>tar<br>tid | ndon tanda tang<br>ngan kosong m<br>ak sah | an dilengkapi, jik<br>aka pengajuan di | a tanda<br>anggap          |   |
| Variabel kualitas produk                                                                                                  | aktivitas antioksidan                                                                                                    |                  |                                            |                                        |                            |   |
| <kembali input="" jud<="" td="" 🕼=""><td>al G Form Permohonan</td><td></td><td></td><td></td><td></td><td></td></kembali> | al G Form Permohonan                                                                                                    |                  |                                            |                                        |                            |   |
|                                                                                                    |                                                                                                    |                  |                                            |                                        |                            |   |
|                                                                                                    |                                                                                                    |                  | Simpan TTD                                 | C Ulangi TTD                           |                            |   |
|                                                                                                    |                                                                                                    |                  |                                            |                                        |                            |   |
| Copyright © 2018 Developed by                                                                                             | FPP Univesitas Muhammadiyah Malang                                                                                                    |                  |                                            |                                        |                            |   |

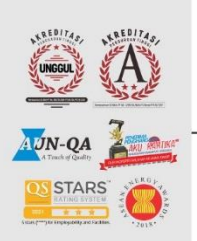

## Kampus I

JI. Bandung 1 Malang, Jawa Timur P: +62 341 551 253 (Hunting) F: +62 341 460 435

#### Kampus II

JI. Bendungan Sutami No.188 Malang, Jawa Timur P: +62 341 551 149 (Hunting) F: +62 341 582 060

#### Kampus III

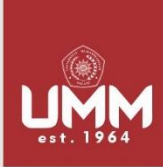

UNIVERSITAS MUHAMMADIYAH MALANG

> MMPAST BEKERJA MANDIR<sup>1</sup>

# FAKULTAS PERTANIAN-PETERNAKAN

## PROGRAM STUDI TEKNOLOGI PANGAN

teknologi-pangan.umm.ac.id | tp@umm.ac.id

## 11. Jika Sudah diisi dan lengkap Klik "Kirim" (kotak hitam)

| UNIVERSITAS MUHAMMADIYAH MALANG | Skripsi / F                                          | <sup>o</sup> engajuan/ Penda                                                  | ıftaran Skripsi                                           |                                          |                                                                                                    |                |
|---------------------------------|------------------------------------------------------|-------------------------------------------------------------------------------|-----------------------------------------------------------|------------------------------------------|----------------------------------------------------------------------------------------------------|----------------|
| A Dashboard                     |                                                      |                                                                               | Program Si                                                | tudi Teknologi Pang                      | gan                                                                                                    |                |
| Pengajuan/ Pendaftaran Skripsi  | Pengisian Judul                                      | I Skripsi                                                                     |                                                           |                                          |                                                                                                    |                |
|                                 | NIM 20171                                            | 10220311008                                                                   | Tgl.<br>Pendaftaran                                       | 2022-02-14 - 2022-08-31                  | 1. Klik tombol <b>KIRIM</b> apabila sudah sel                                                                     | esai           |
|                                 | Nama Nanda<br>Ryanti                                 | a Aisyah Elmira<br>i                                                          | Tahun                                                     | 2021/2022                                | pengirian dana akan diverifikasi oleh p<br>studi.<br>2. Tombol kirim akan muncul apabila s                        | rogram<br>udah |
|                                 | Hp 08233                                             | 32733992                                                                      | Semester                                                  | Genap                                    | mengisikan (Judul Skripsi dll, Syarat ta<br>bila ada, dan Tanda Tangan).                                          | mbahan         |
|                                 |                                                      |                                                                               |                                                           |                                          | 🖈 Kirim                                                                                                    |                |
|                                 | Pengisian Judul                                      | Skripsi                                                                       |                                                           |                                          | Pilih Pembimbing                                                                                                  |                |
|                                 | Pengisian Judul<br>Tema                              | I Skripsi<br>sediaan                                                          |                                                           |                                          | Pilih Pembimbing                                                                                                  |                |
|                                 | Pengisian Judul<br>Tema<br>Judul                     | I Skripsi<br>sediaan<br>Formulasi Ekstrak El<br>Kemangi (Ocium am             | ianol Daun Kenikir (Cosmos<br>iericanum L) Pada Sediaan F | caudatus) Dan Daun<br>ilm Penyegar Mulut | Pilih Pembimbing<br>Isikan pembimbing di bawah ini se<br>perimbangan Program Studi dalan<br>menetukan pembimbing  | bagai<br>n     |
|                                 | Pengisian Judul<br>Tema<br>Judul<br>Waktu Penelitian | sediaan<br>Formulasi Ekstrak El<br>Kemangi (Oclum am<br>n Juli-September 2021 | tanol Daun Kenikir (Cosmos<br>Iericanum L) Pada Sediaan F | caudatus) Dan Daun<br>im Penyegar Mulut  | Pilih Pembimbing<br>Isikan pembimbing di bawah ini se<br>pertimbangan Program Studi dalam<br>menetukan pembimbing | bagai<br>n     |

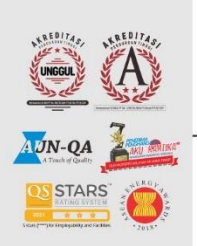

#### Kampus II

JI. Bendungan Sutami No.188 Malang, Jawa Timur P: +62 341 551 149 (Hunting) F: +62 341 582 060

#### Kampus III